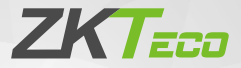

# Інструкція для початківців

LF10/20 Версія: 1.0

У зв'язку з регулярним оновленням систем і продуктів, ZKTeco не може гарантувати точну відповідність між фактичним пристроєм і письмовою інформацією в цій інструкції.

# Огляд

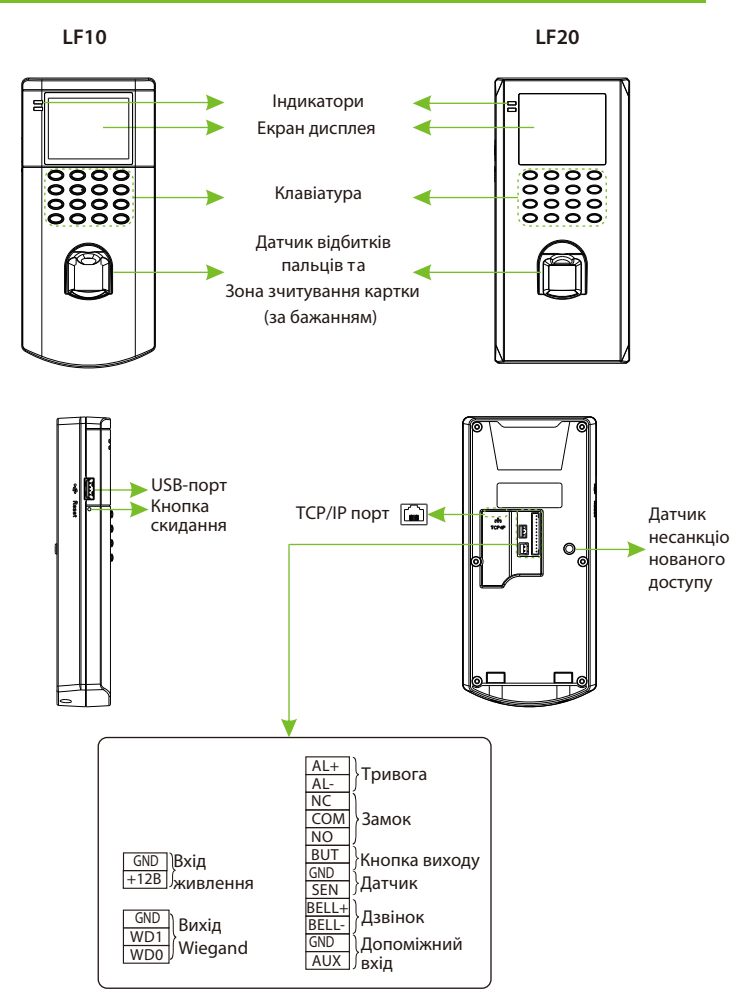

## Встановлення пристрою

Будь ласка, вставте кабель у клему перед встановленням.

 Прикріпіть наклейку з монтажним шаблоном до стіни та просвердліть отвори відповідно до монтажного паперу.

② Закріпіть задню панель на стіні за допомогою монтажних шурупів, прикріпіть пристрій до задньої панелі.

③ Закріпіть пристрій на задній панелі захисним шурупом.

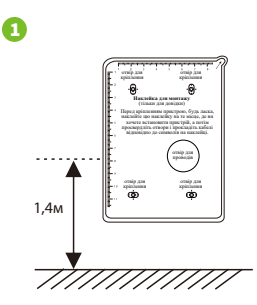

3

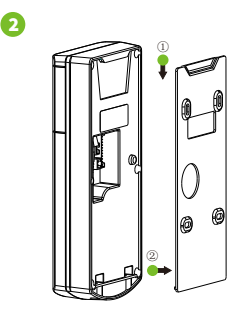

## Автономне встановлення

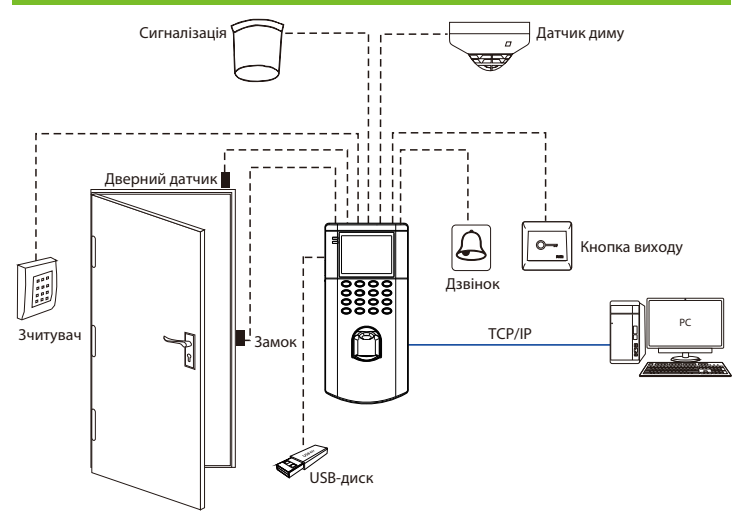

## Підключення дверного датчика, кнопки виходу, сигналізації та дзвінка

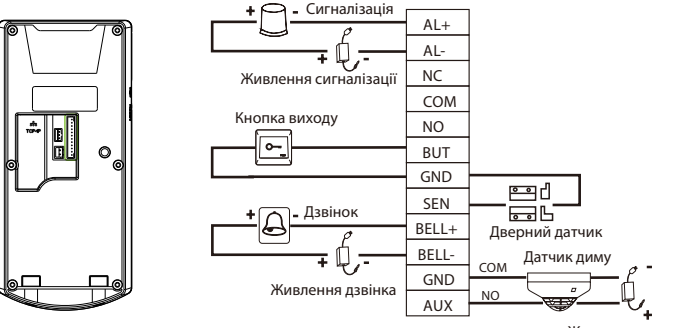

Живлення датчика

## Підключення реле блокування

Система підтримує нормально-відкритий і нормально-закритий замки. NO LOCK (нормально відкритий при увімкненні) з'єднується з портами 'NO' і «COM», а NC LOCK (нормально закритий при увімкненні) з'єднується з портами «NC» і «COM».

Візьмемо NC Lock як приклад нижче:

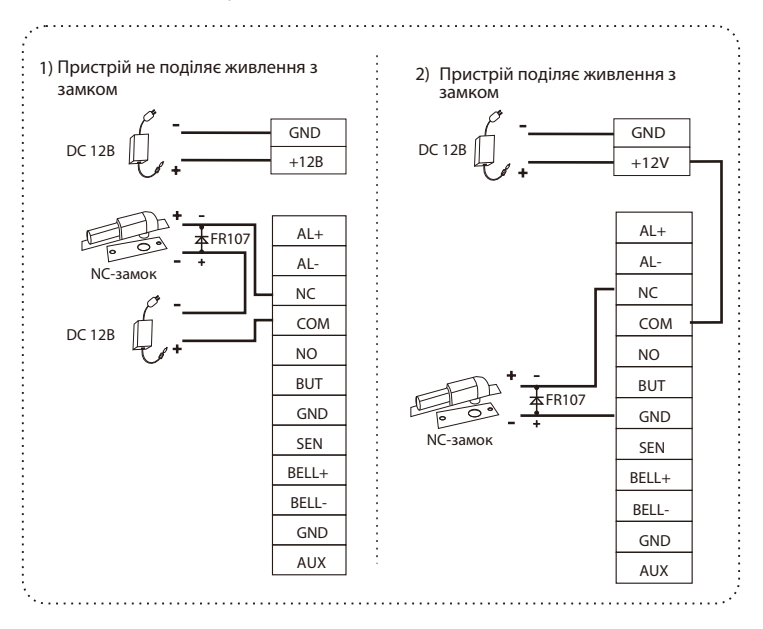

# Вихідний роз'єм Wiegand

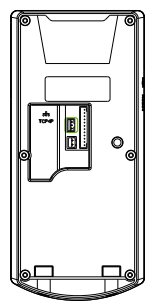

| GND  | Пристрої, які    |
|------|------------------|
| WD1  | пілтримують вхіл |
|      | M/is manual      |
| WDO  | wiegand          |
| VVD0 |                  |

Пристрій має стандартний вихід Wiegand26, який можна використовувати як зчитувач.

**Примітка:** Незалежно від того, живиться він від контролера доступу чи ні, він повинен з'єднати порт GND з контролером доступу, щоб забезпечити стабільну передачу Wiegand.

# Підключення Ethernet

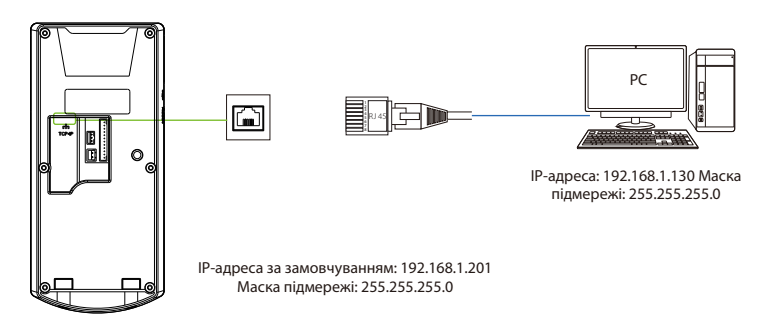

Натисніть М/ОК, щоб увійти в головне меню, і виберіть [ COMM.] > [Ethernet] > [IP Address], введіть IP-адресу і натисніть [OK].

Примітка: У локальній мережі IP-адреси сервера (ПК) і пристрою повинні знаходитися в одному сегменті мережі при підключенні до комп'ютерного програмного забезпечення.

## Підключення живлення

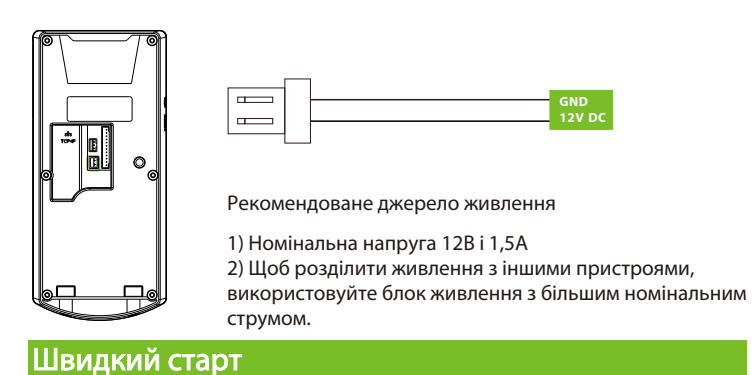

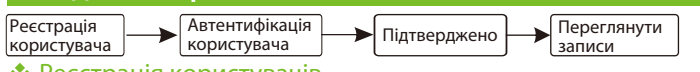

### 💠 Реєстрація користувачів

Якщо на пристрої не призначено супер адміністратора, натисніть М/ОК, щоб увійти в головне меню. Після призначення супер-адміністратора система запитає підтвердження адміністратора перед входом в меню. З метою безпеки рекомендується зареєструвати супер адміністратора під час першого використання пристрою.

Натисніть М/ОК для входу в головне меню, виберіть [User Mgt.(Керування користувачами)] > [New User (Новий користувач)], щоб зареєструвати нового користувача. Налаштування включають введення ідентифікатора користувача, реєстрацію відбитка пальця, бейджа (необов'язково) і пароля, встановлення ролі користувача і ролі контролю доступу.

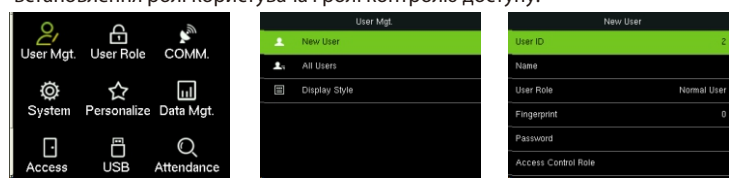

## 🚸 Автентифікація користувача

Натисніть на відбиток пальця/введіть пароль/проведіть карткою (необов'язково) на пристрої. Після успішної перевірки інтерфейс буде показано на малюнку нижче.

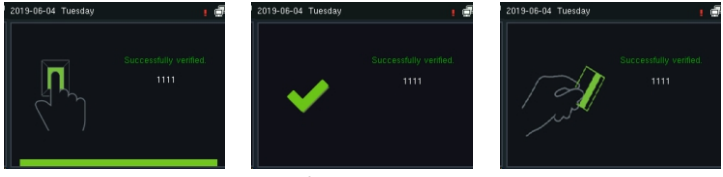

Верифікація успішна

## 🛠 Перегляд записів

#### Перегляд записів на пристрої

Натисніть М/ОК для входу в головне меню і виберіть [ Attendance Search (Пошук відвідуваності)], щоб увійти в інтерфейс запиту записів. Введіть ідентифікатор користувача і виберіть часовий діапазон, натисніть М/ОК для виконання запиту.

| User ID                                    |              |   | Time Range |  | Personal Record Search |         |                               |  |
|--------------------------------------------|--------------|---|------------|--|------------------------|---------|-------------------------------|--|
| Please Input(query all data without input) |              | ۲ | Today      |  | Date                   | User ID | Attendance                    |  |
|                                            |              | 0 | Yesterday  |  | 06-04                  | 3       | Number of Records:02<br>17:58 |  |
|                                            |              | 0 | This week  |  |                        | 1       | 16:28                         |  |
|                                            |              | 0 | Last week  |  |                        |         |                               |  |
|                                            |              | 0 | This month |  |                        |         |                               |  |
| Confirm (OK)                               | Cancel (ESC) | 0 | Last month |  | Details :              | OK      |                               |  |

#### Завантаження даних на USB-диск

Натисніть М/ОК, щоб увійти в головне меню, і виберіть [USB Manager (Менеджер USB)] > [Download (Завантажити)]. Вставте USB-диск в USB-порт пристрою і завантажте дані про відвідування або дані користувачів на пристрій.

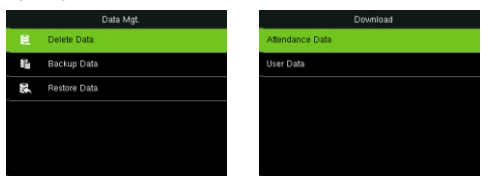

#### Перегляд записів у програмному забезпеченні

- 1. Підключіть пристрій до мережі.
- 2. Увійдіть до програми ZKAccess3.5.

3. Додайте пристрій до програми. Завантажте записи пристрою. Потім ви можете натиснути [ Report (Звіт)], щоб переглянути записи.

Примітка: Для отримання детальної інформації про роботу з програмним забезпеченням ZKAccess3,5, будь ласка, зверніться до Посібника користувача системи безпеки ZKAccess3,5.

# Налаштування Ethernet

Натисніть М/ОК для входу в головне меню і виберіть [COMM.] > [Ethernet] для налаштування параметрів мережі. Якщо TCP/IP-з'єднання пристрою є успішним, у верхньому правому куті інтерфейсу режиму очікування відобразиться піктограма .

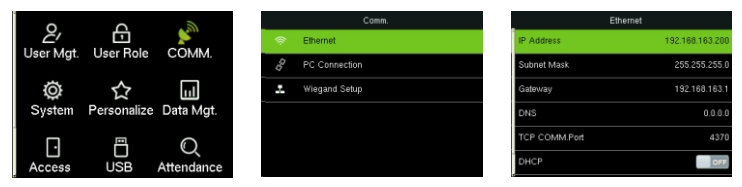

# Налаштування контролю доступу

Натисніть М/ОК для входу в головне меню і виберіть [ Access Control (Контроль доступу)], щоб увійти в інтерфейс керування контролем доступу та встановити відповідні параметри контролю доступу.

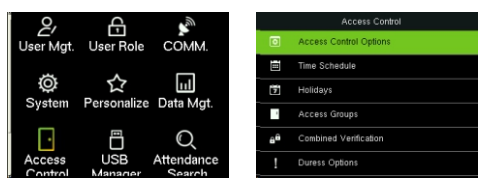